### Symbaloo- CSLA 2015 http://hhs.twinriversusd.org/symbaloo

This site will provide you with resources to help to build webmixes and use Symbaloo.

Editing Symbaloo works best in Internet Explorer.

## WHERE DO I LOGIN?

÷

edu.symbaloo.com for the Free education version

symbalooEDU.com for the Free or **Premium**version

### **IMPORTANT TIPS**

1. If you are in your account on edu.symbaloo.com and you want to share your webmix with a friend who has an account on <a href="http://www.symbaloo.com">www.symbaloo.com</a>, what do you need to do to share your webmix?

Answer- Copy the share link & change the edu. to www.

2. Someone has just signed up for Symbaloo and cannot edit anything in their account. What can be done to verify their account?

Answer- Click link in verification email or Send an email toverification@symbaloo.com

3. If your webmix has a lock on it, what do you need to do to edit the webmix?

Answer- Click the Share button & Stop Updates

#### PD PRO Code for free Symbaloo Basic

Certification: **AnnetteWeiskircher14** (this code saves you \$10.00)

#### Get Certified Link:http://www.symbalooedu.com/certification/

Earning the Symbaloo Basic Certification allows you the opportunity to dig deeper into learning how to use Symbaloo. As a teacher, earning this certification will unlock a webmix designed for your students called Symbaloo Ready Students. The webmix contains:

#### Symbaloo Ready Students

- simple video tutorials that cover the basics
- ➤ Digital Citizenship resources
- ➤ Bullying information
- ➤ Research & Copyright education
- Lesson Learned
- ✓ Digital Citizenship Pledge
- ✓ Final Quiz
- ✓ Certificate

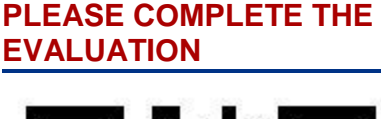

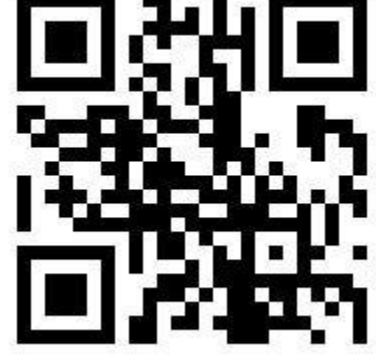

http://tinyurl.com/csla15eval

#### PRESENTER

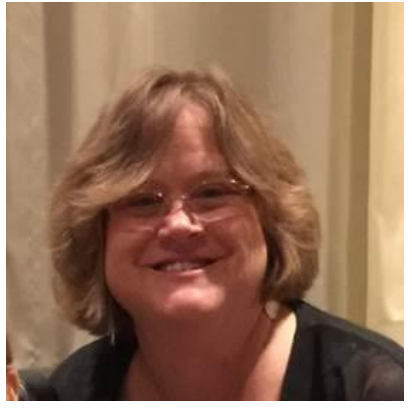

Mrs. Annette Weískírcher, M.Ed, NBCT 2011

\*National Board Certified Teacher Librarian

- \* Research Specialist
- \*Highlands HS Library
- \*916-566-3465 ext 62939

\*annette.weiskircher
@twinriversusd.org

Symbaloo user guide

symbaloo

Use a new tab for each subject

Click and check the weather forecast for your hometown

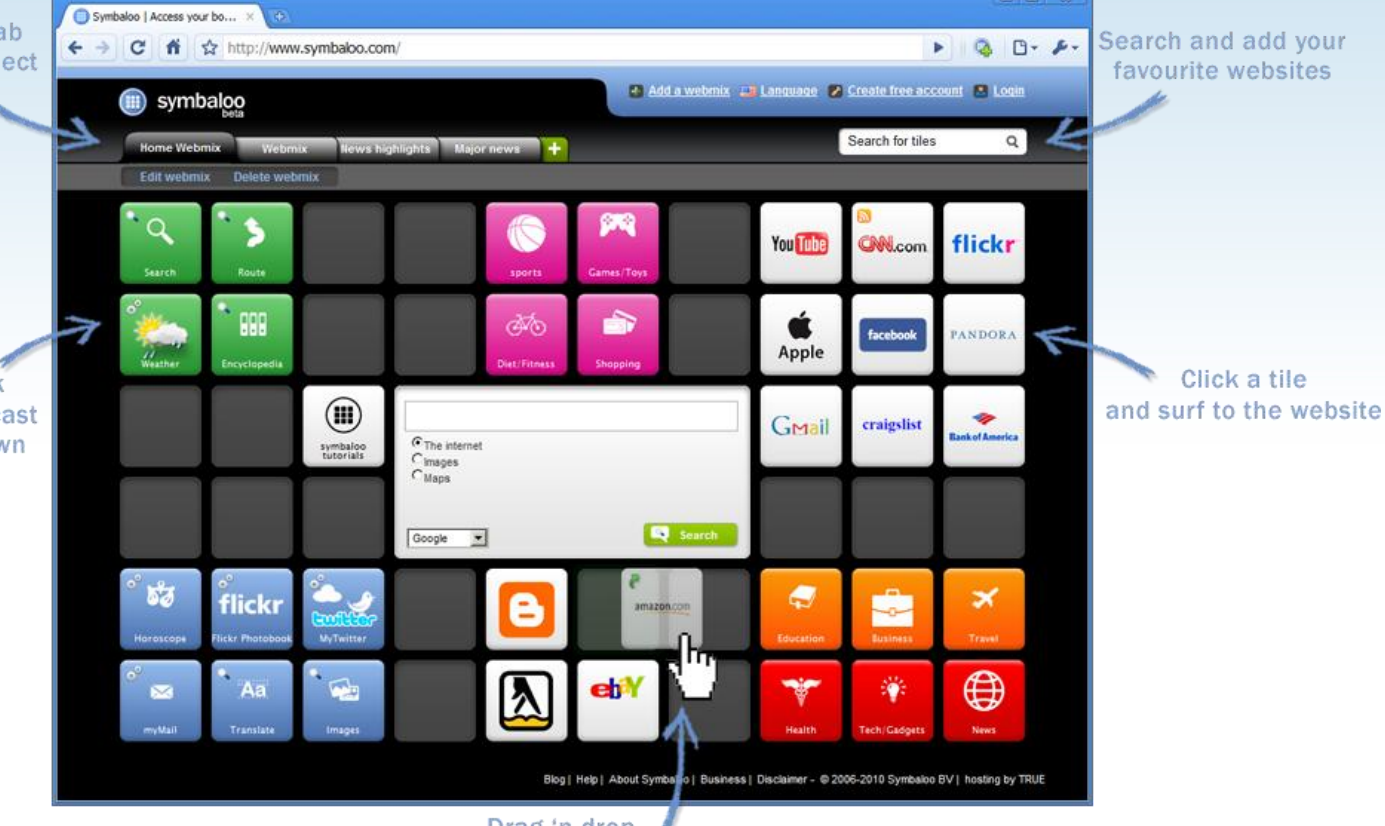

Drag 'n drop 🔏 the tiles a different spot

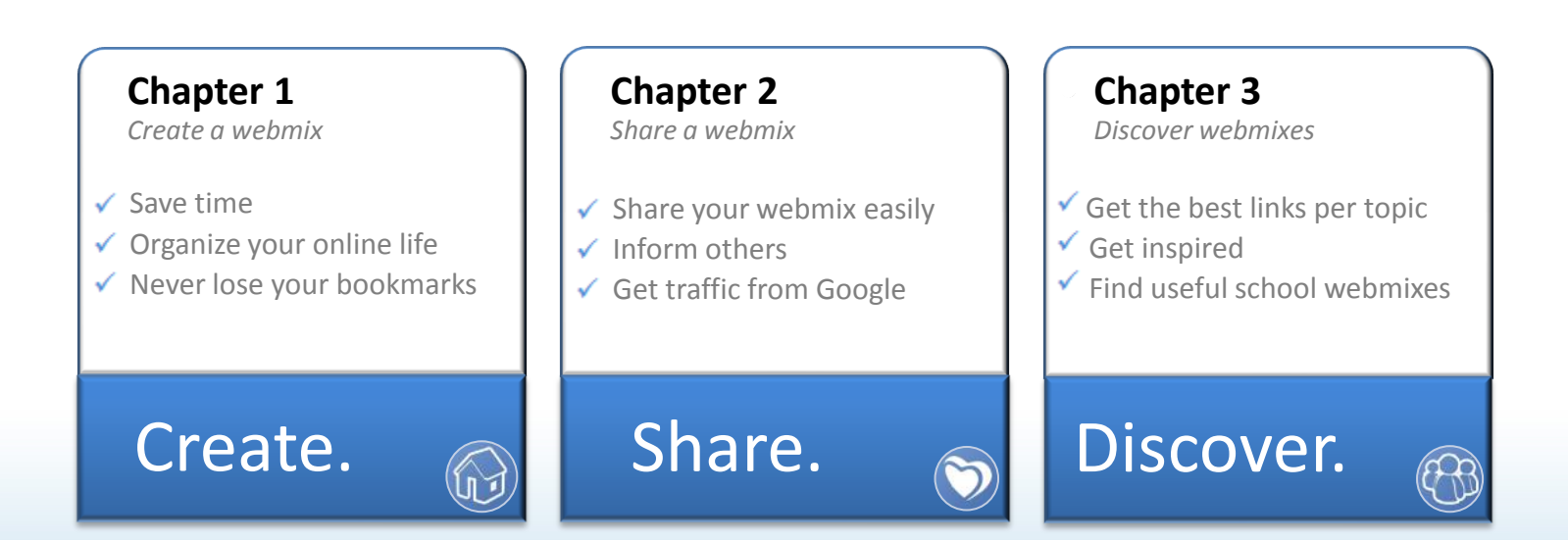

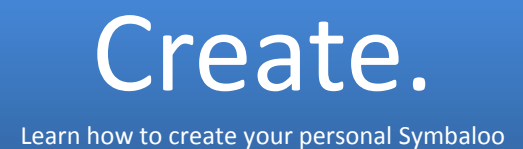

#### Add a tile

Want to add new tiles to your webmix? Type the name of the website or company in the tile search box

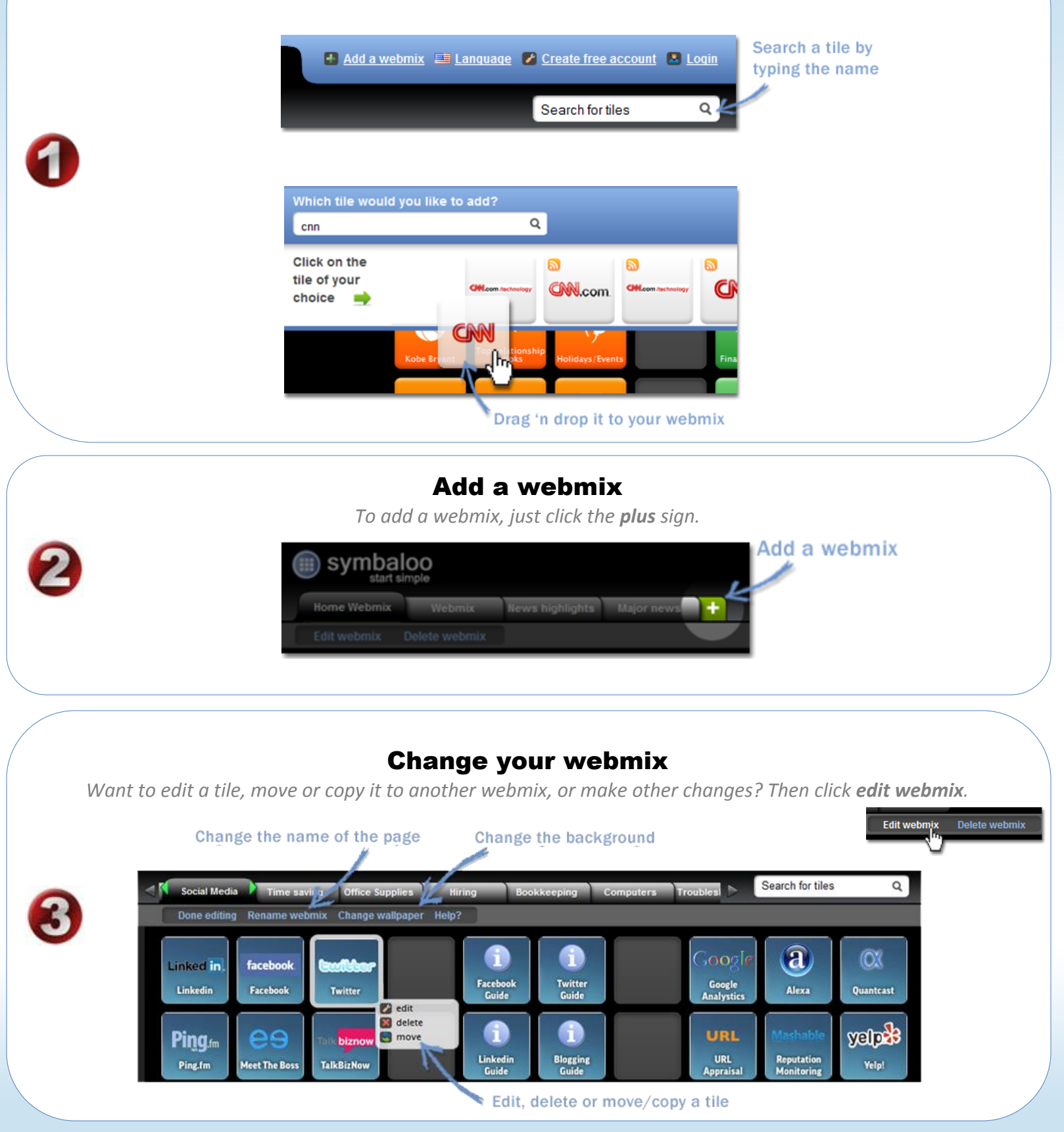

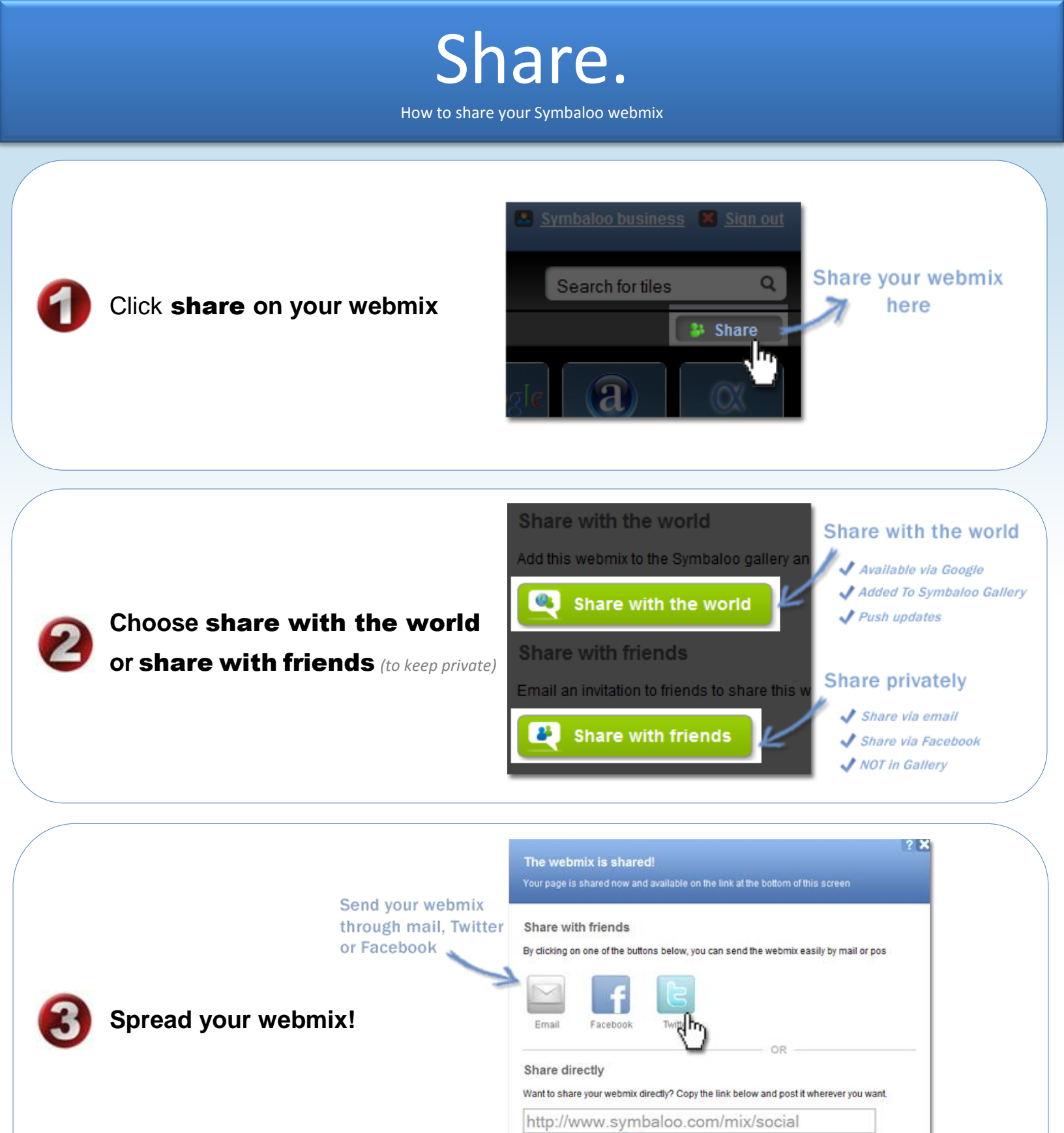

#### What happens if I share my webmix?

Once you share your webmix, Symbaloo gives you a link. If you share the webmix with the world, it will be submitted to search engines such as Google and Bing. In the Webmix Gallery you can keep track of the number of users. Please carefully <u>name</u> the webmix and give it a good description. This will enable more users to find it.

This is the link for your webmix

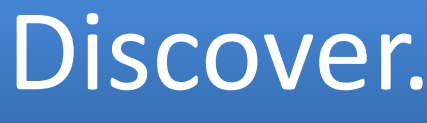

How to discover webmixes of others

### Find useful webmixes on the

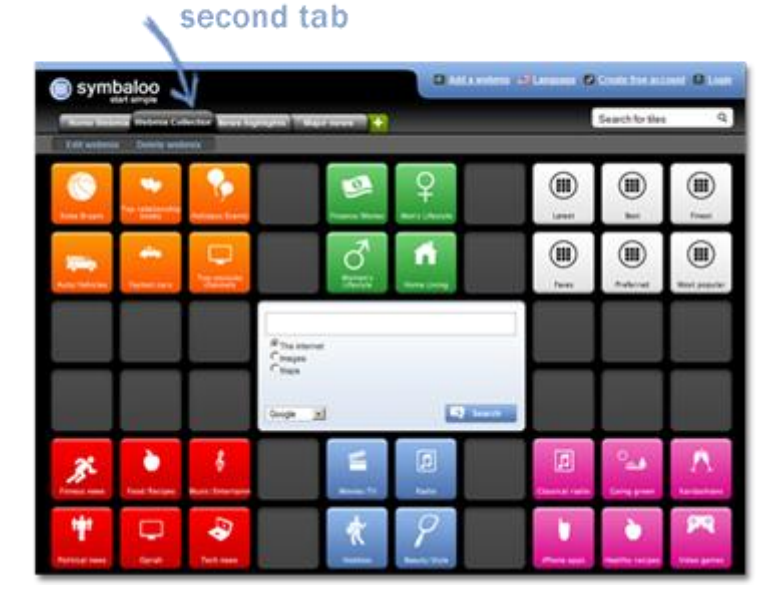

#### Browse through webmixes

(We've gathered the best webmixes and made them available on the second tab. There you will find great webmixes on a variety of topics)

# Or search webmixes in the Symbalo Gallery

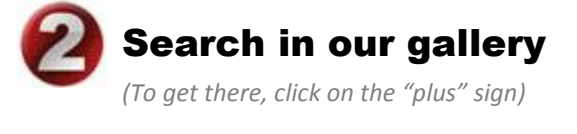

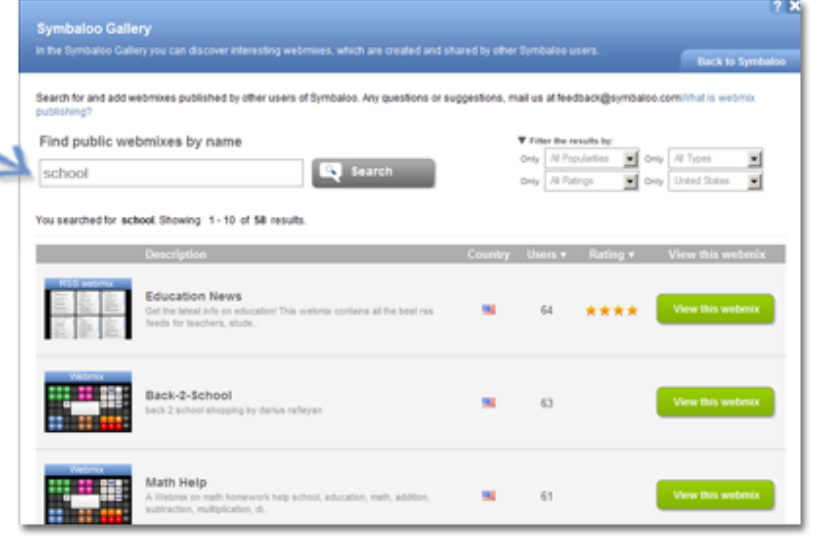

#### Who makes these webmixes?

All the webmixes that you find in the Symbaloo Gallery are made by Symbaloo users. These users might represent a company, organization or a school. They made the webmix for its employees, clients or students.

# Symbaloo.

Some additional tricks...

#### **Tiles legend**

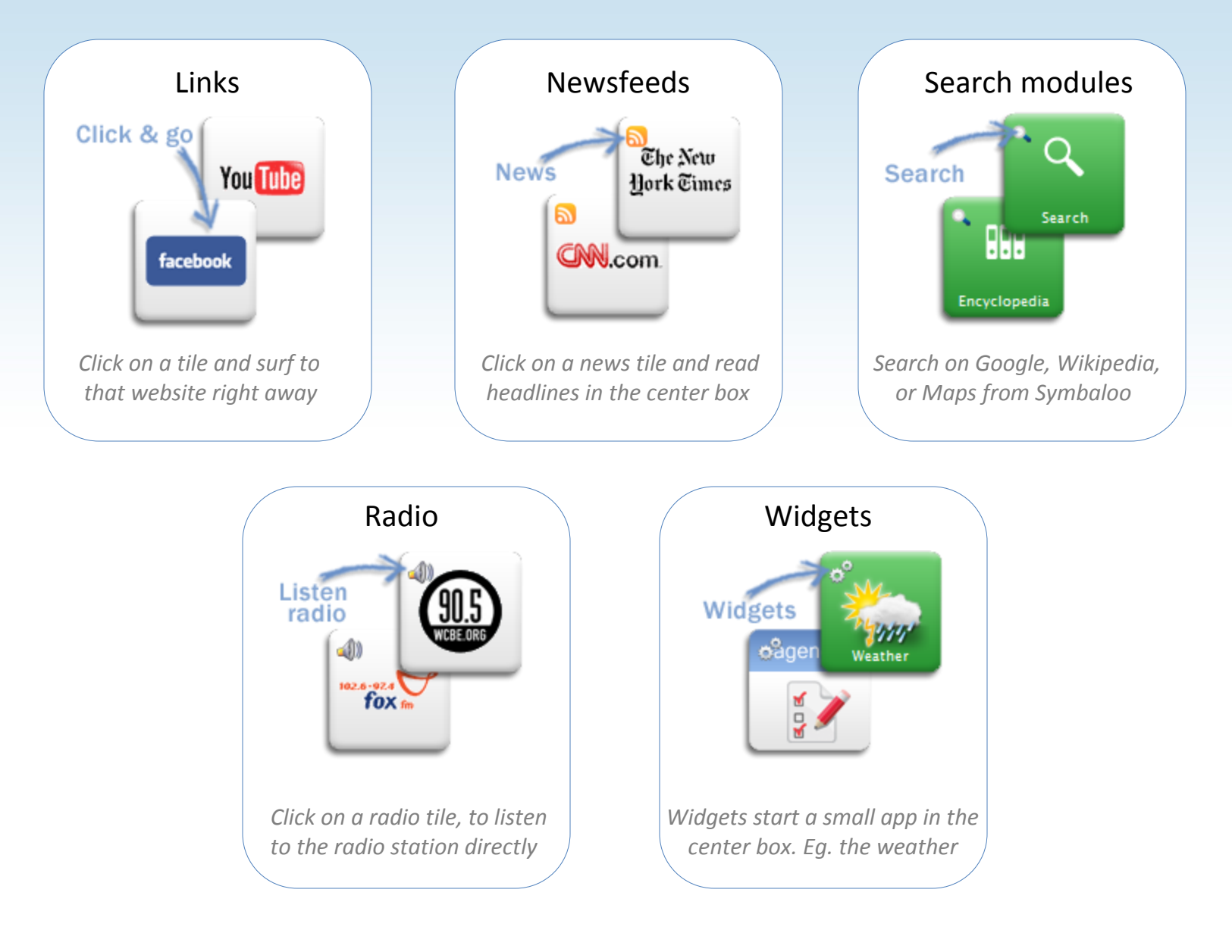

#### Preferences

Under preferences you can:

- Determine with which source the center box starts
- ✓ If a new link opens in the same, or in a new screen
- Which webmix should open first

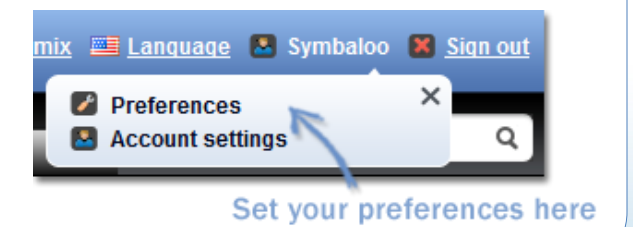

# Symbaloo.

For your convenience...

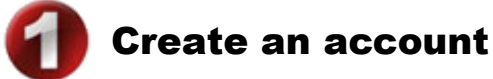

(It's easy and free)

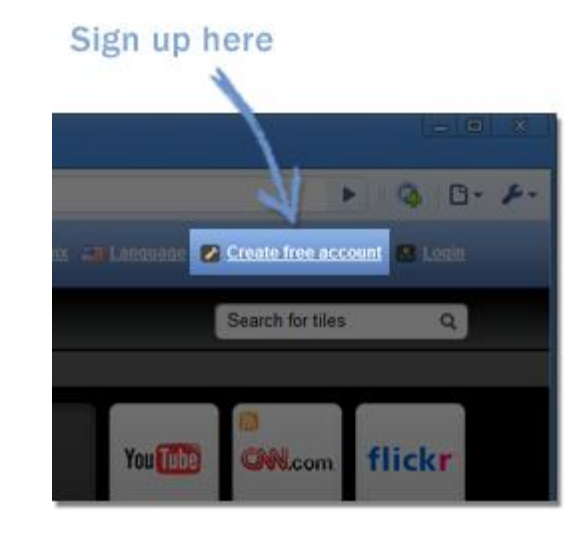

- Only password & email address required
- Don't lose your favorites anymore
- ✓ Use your settings on any computer in the world

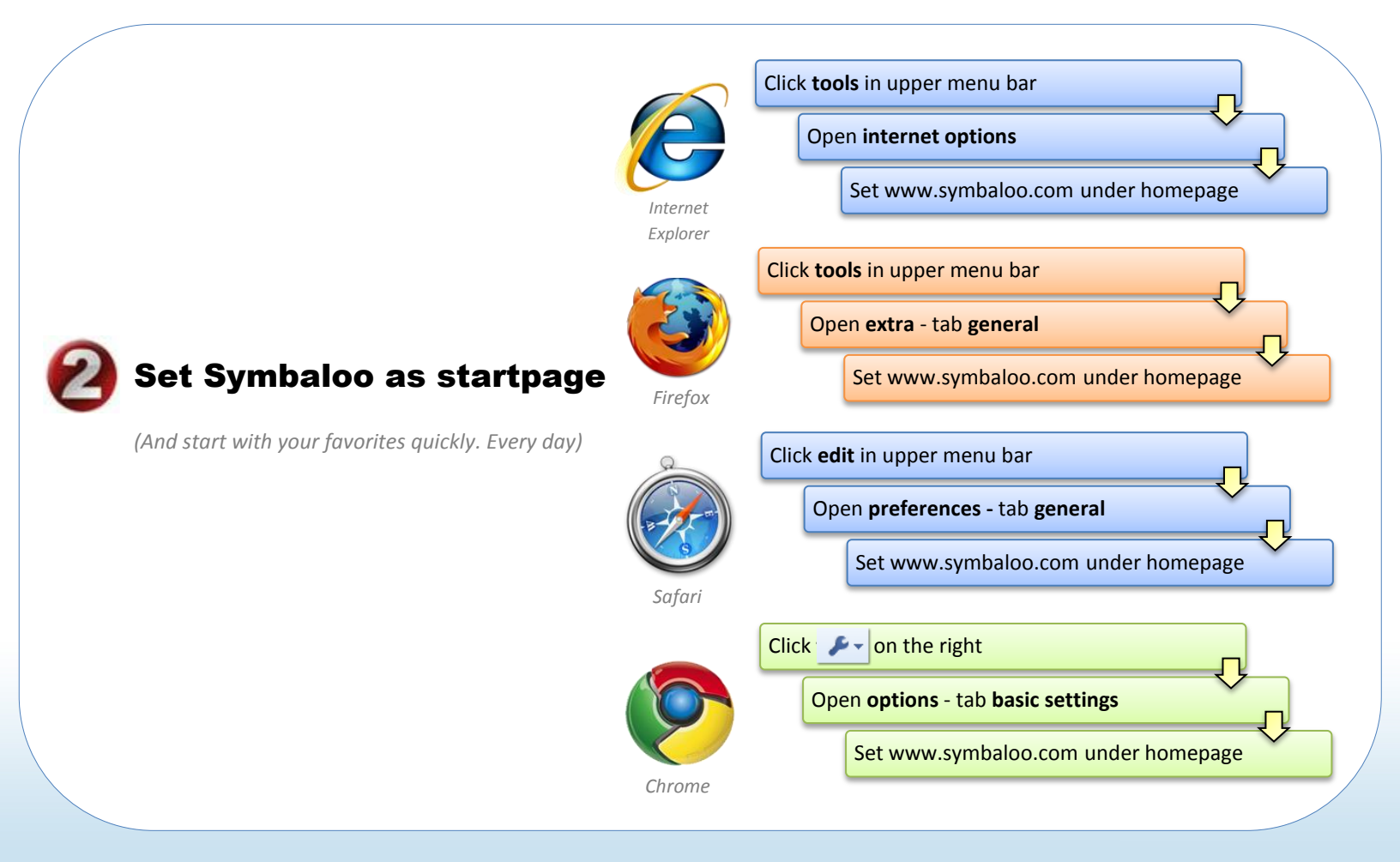